## HƯỚNG DẪN SỬ DỤNG ỨNG DỤNG PROPROFS DÀNH CHO GIÁO VIÊN

Tuần 09/03/2020 - 15/03/2020

Bước 1 - Đăng nhập/ Đăng ký Truy cập trang https://www.proprofs.com/quizschool/register.php để tạo tài khoản miễn phí.

| ProProfs<br>Ouiz Maker                                                                                                    | Customize Your Experier<br>Unlock Premium Supp<br>* Name | Customize Your Experience &<br>Unlock Premium Support |  |
|----------------------------------------------------------------------------------------------------|----------------------------------------------------------|-------------------------------------------------------|--|
| Sign up using:                                                                                                    |                                                          |                                                       |  |
| G f 🎐 in 👫                                                                                                    | 20-50                                                    | T                                                     |  |
| or                                                                                                    | * Phone                                                  | Evt                                                   |  |
| Sign up by filling the form below:                                                                                         | For our awesome support. No spam.                        |                                                       |  |
| Work Email                                                                                                    | Based on your IP, you are in Vietnam. Change             |                                                       |  |
|                                                                                                    | * I am                                                   |                                                       |  |
| We have a strict no spam policy.                                                                                           | Business User School/College                             | e Ed User                                             |  |
| Password                                                                                                    | Job Title                                                |                                                       |  |
|                                                                                                    | Teacher                                                  |                                                       |  |
|                                                                                                    | What are you planning to use ProProfs for?               |                                                       |  |
| I agree to the Terms of Services and Privacy Notice.                                                                       | Testing and Assessment                                   |                                                       |  |
|                                                                                                    | * What keywords would you type in search to fit          | ind us?                                               |  |
| Get Started                                                                                                    | quiz maker                                               |                                                       |  |
|                                                                                                    |                                                          |                                                       |  |
| Already have an account? Login                                                                                             | GET STARTED $\rightarrow$                                |                                                       |  |
| By clicking 'GET STARTED' you also agree to receive information about our products &<br>services and newsletter via email. | You are 1 click away                                     | 9F4 8                                                 |  |
|                                                                                                    |                                                          |                                                       |  |

#### Create Online Quiz Build quizzes using 100k+ ready to use questions

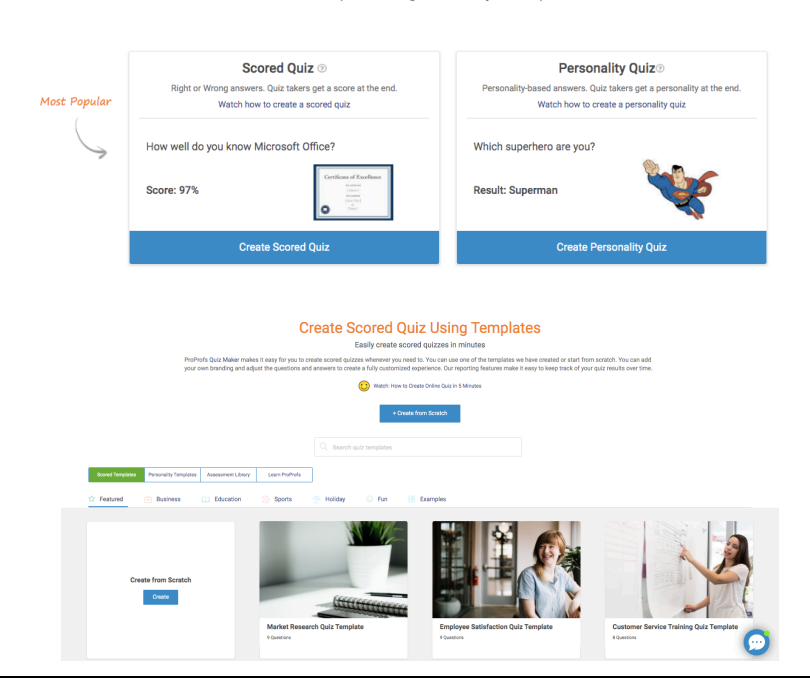

#### Bước 2 - Tạo bài trắc nghiệm Tại màn hình chính, chọn *Create* Scored Quiz, sau đó chọn Create from Scratch hoặc tham khảo các mẫu có sẵn.

### Bước 3 - Nhập câu hỏi Chọn loại câu hỏi trắc nghiệm, nhập câu hỏi, phương án, và đánh dấu đáp án.

Ví dụ, ở đây chọn câu hỏi bốn đáp án.

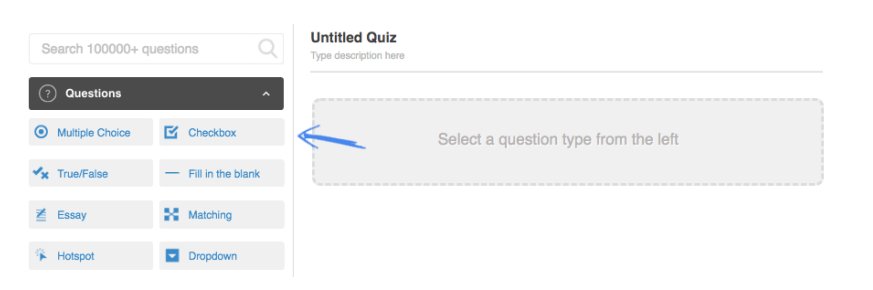

| Which sport happens in a ring?                              |          |
|-------------------------------------------------------------|----------|
| ◯ Tennis                                                    |          |
| C Ice hockey                                                |          |
| O Arm wrestling                                             |          |
| Soxing                                                      |          |
| + Add New Option                                            |          |
| Advanced $\vee$                                             |          |
| Multiple Choice   Image On Off   Display choices vertically | i Delete |

Save & Add New

< >

OPreview

Question 1/2

Multiple Choice

#### Bước 4 - Lưu và/hoặc thêm câu hỏi

Chọn Save and Add New để lưu câu hỏi hiện tại và thêm câu hỏi mới.

Chọn *Save* để lưu bài sau khi đã hoàn thành nhập câu hỏi.

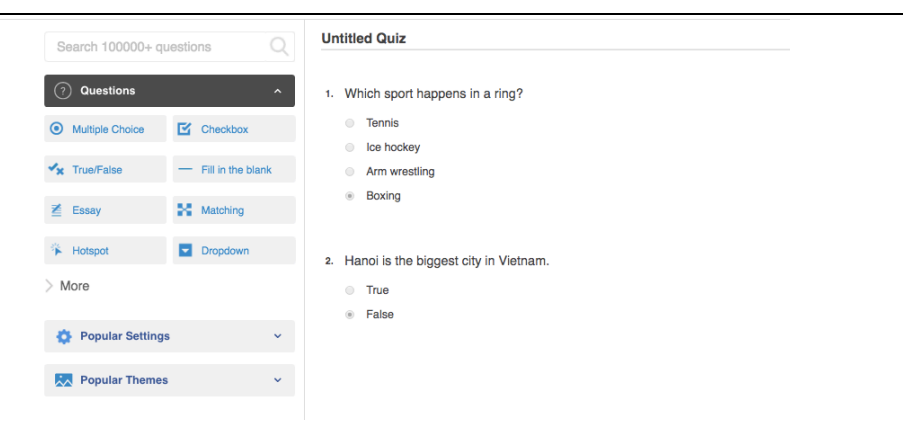

#### Bước 5 - Chỉnh sửa

Chọn phần tiêu đề để chỉnh sửa thông tin bài kiểm tra. Chọn phần câu hỏi để chỉnh sửa nội dung bài kiểm tra.

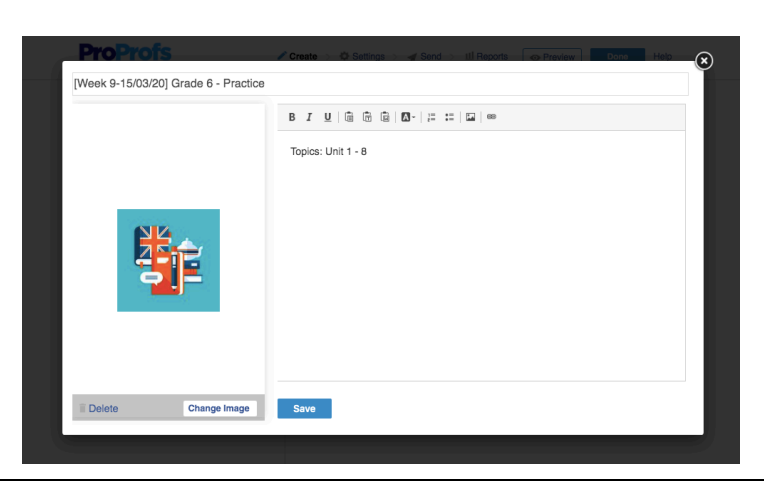

Bước 6 – Gửi bài kiểm tra **ProPr** ors Quiz Ma Chọn Send, sau đó chọn Link, và [Week 9-15/03/20] Grade 6 - Practice sao chép đường link để gửi cho Search 100000+ questions GVCN hoặc học sinh. Questions Multiple Choice Checkbox 🔩 True/False - Fill in the blank Matching 🞽 Essay Topics: Unit 1 - 8 🌾 Hotspot Dropdo ×) 💍 Social 📄 Print D Embed 🖂 Email 🛃 Link Share the quiz link or paste it on a webpage https://www.proprofs.com/quiz-school/story.php?title=mjy2ndm5nq42yt

Lưu ý: Kiểm tra phần CÀI ĐẶT NÂNG CAO để cài đặt nội dung/cách thức kiểm tra phù hợp với mỗi lớp (ví dụ: cách báo điểm, số lần học sinh được làm bài, giới hạn thời gian làm bài, ...)

# HƯỚNG DẪN SỬ DỤNG ỨNG DỤNG PROPROFS DÀNH CHO HỌC SINH VÀ PHỤ HUYNH Tuần 09/03/2020 – 15/03/2020

| <b>Bước 1 – Bắt đầu bài kiểm tra</b><br>Truy cập đường link do giáo viên<br>cung cấp.<br>Điền thông tin cá nhân (họ tên và<br>địa chỉ email). | (Week 9-15/03/20] Grade 6 - PracticeJeuestionsOutputOutputDifferenceDifference <tr <td="" colspan="2"></tr> |
|----------------------------------------------------------------------------------------------------|----------------------------------------------------------------------------------------------------|
|                                                                                                    |                                                                                                    |
| Bước 2 – Làm bài kiểm tra                                                                                                    | Question 1 / 2 50 % Which sport happens in a ring? Tennis                                                                                                    |
| Chọn đáp án và nhấn nút <i>Next</i> để<br>chuyển sang câu hỏi tiếp theo.                                                                      | <ul> <li>Arm wrestling</li> <li>Boxing</li> </ul>                                                                                                    |

Next

## Bước 3 – Hoàn thành bài kiểm tra

Sau khi trả lời câu hỏi cuối cùng, nhận thông báo kết quả và kiểm tra đáp án.

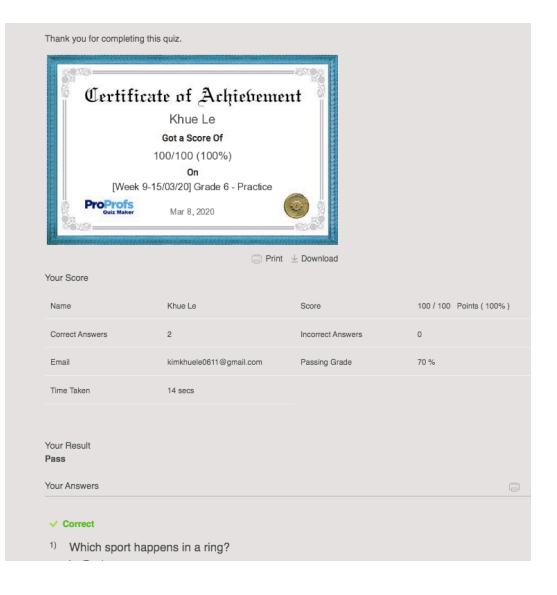